## 下関市役務電子入札 利用者ガイド (入札参加資格確認申請編)

令和4年3月

## 下関市電子入札システムポータルサイト

ページID:0050091 更新日:2022年3月15日更新 ● 印刷ページ表示

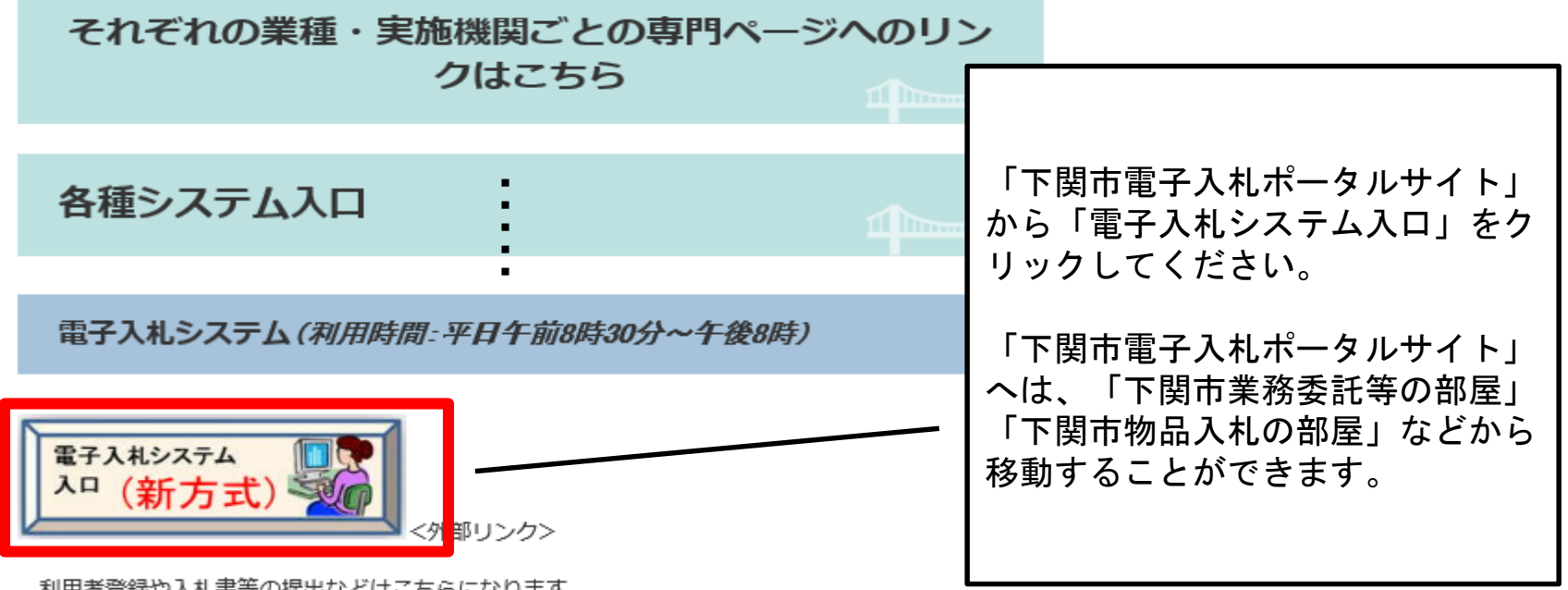

利用者登録や入札書等の提出などはこちらになります。

令和2年9月28日以降は新方式のみ対応となっておりますので、旧方式(Java方式)を利用されている 方は、お知らせ及び「電子入札を利用するには」をご覧いただき、新方式に対応していただくようにお 願いいたします。

入札情報公開システム(利用時間:平日午前6時~午後11時)

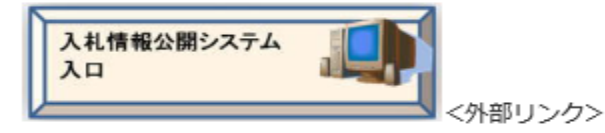

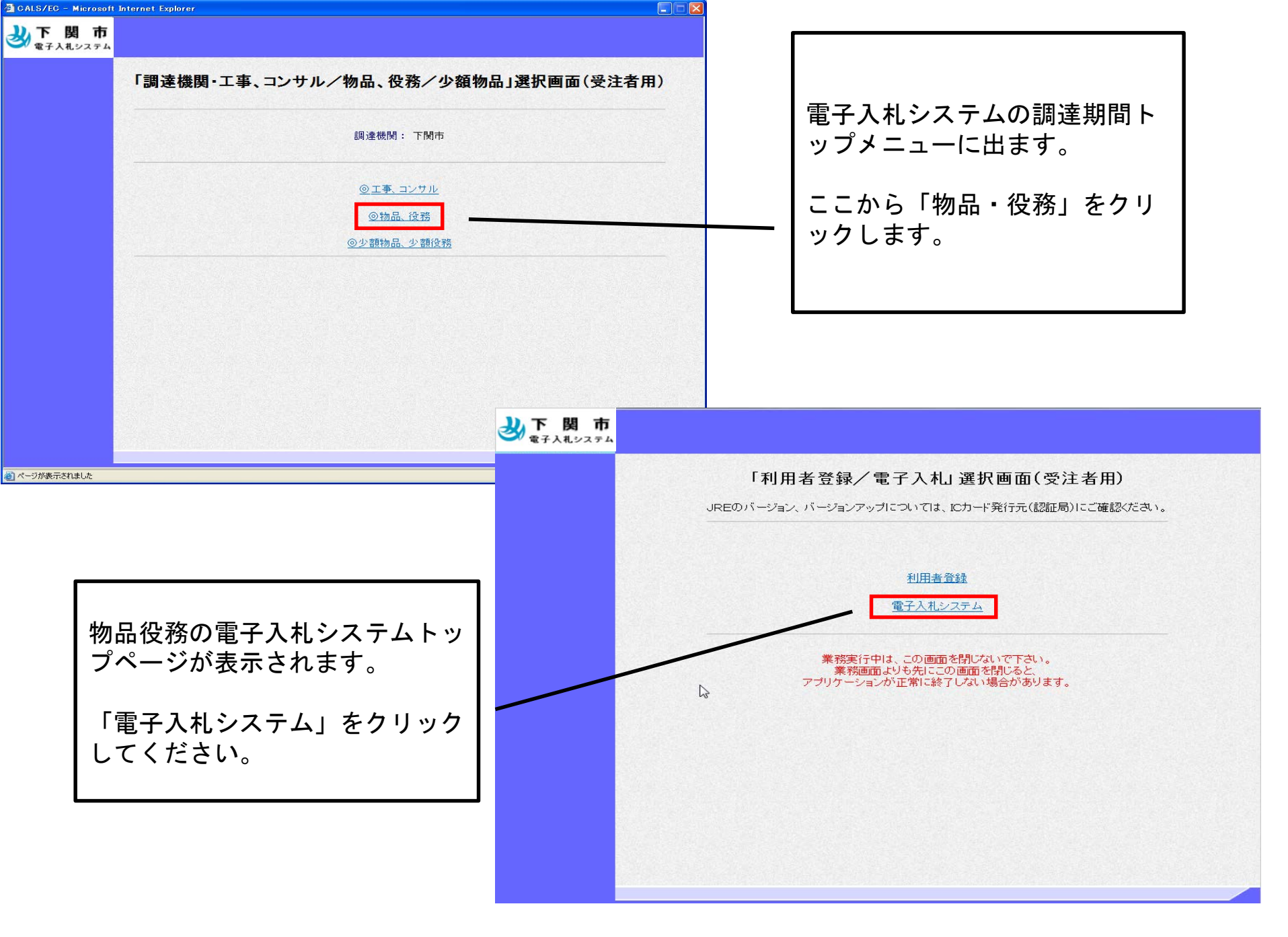

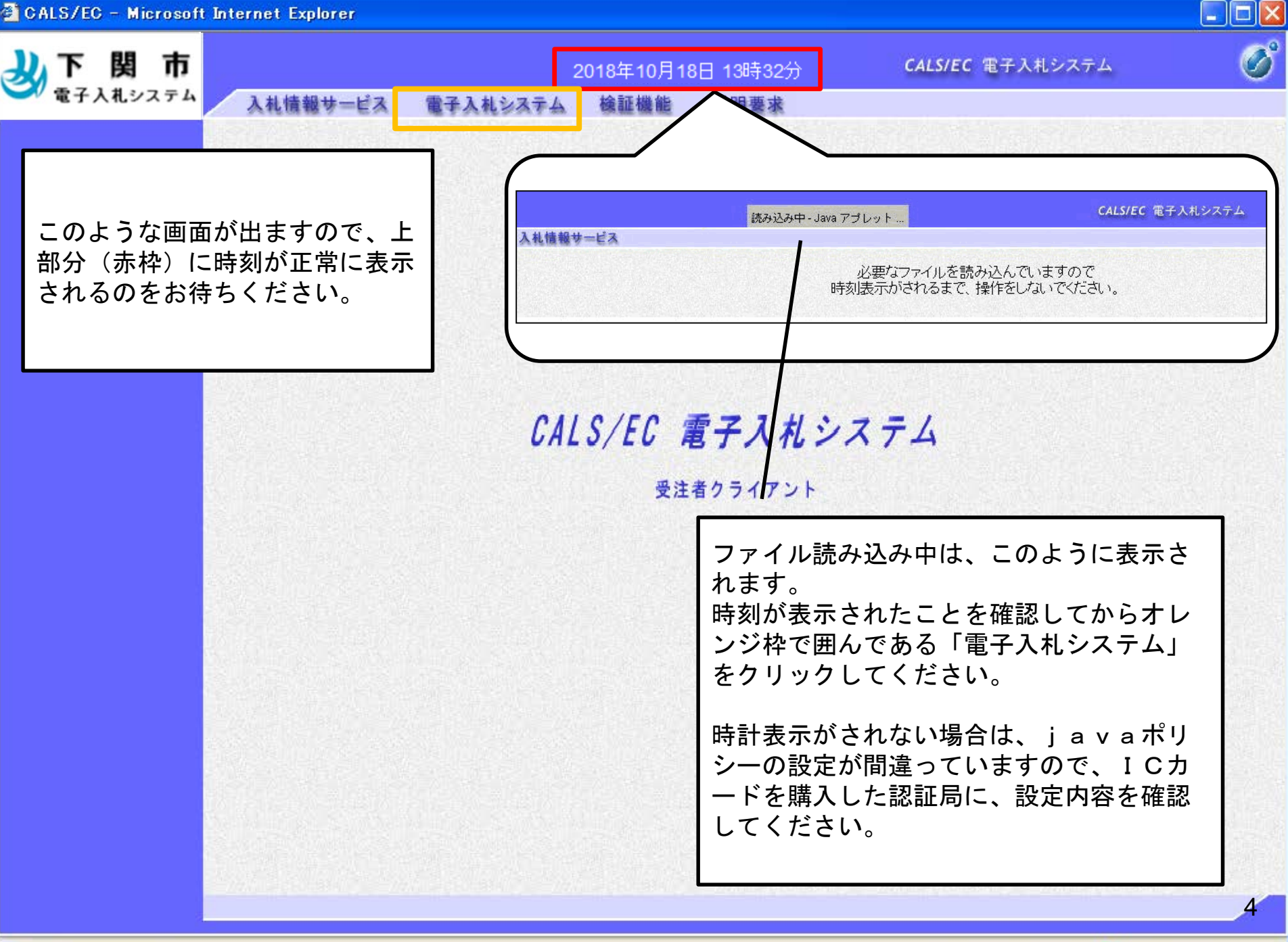

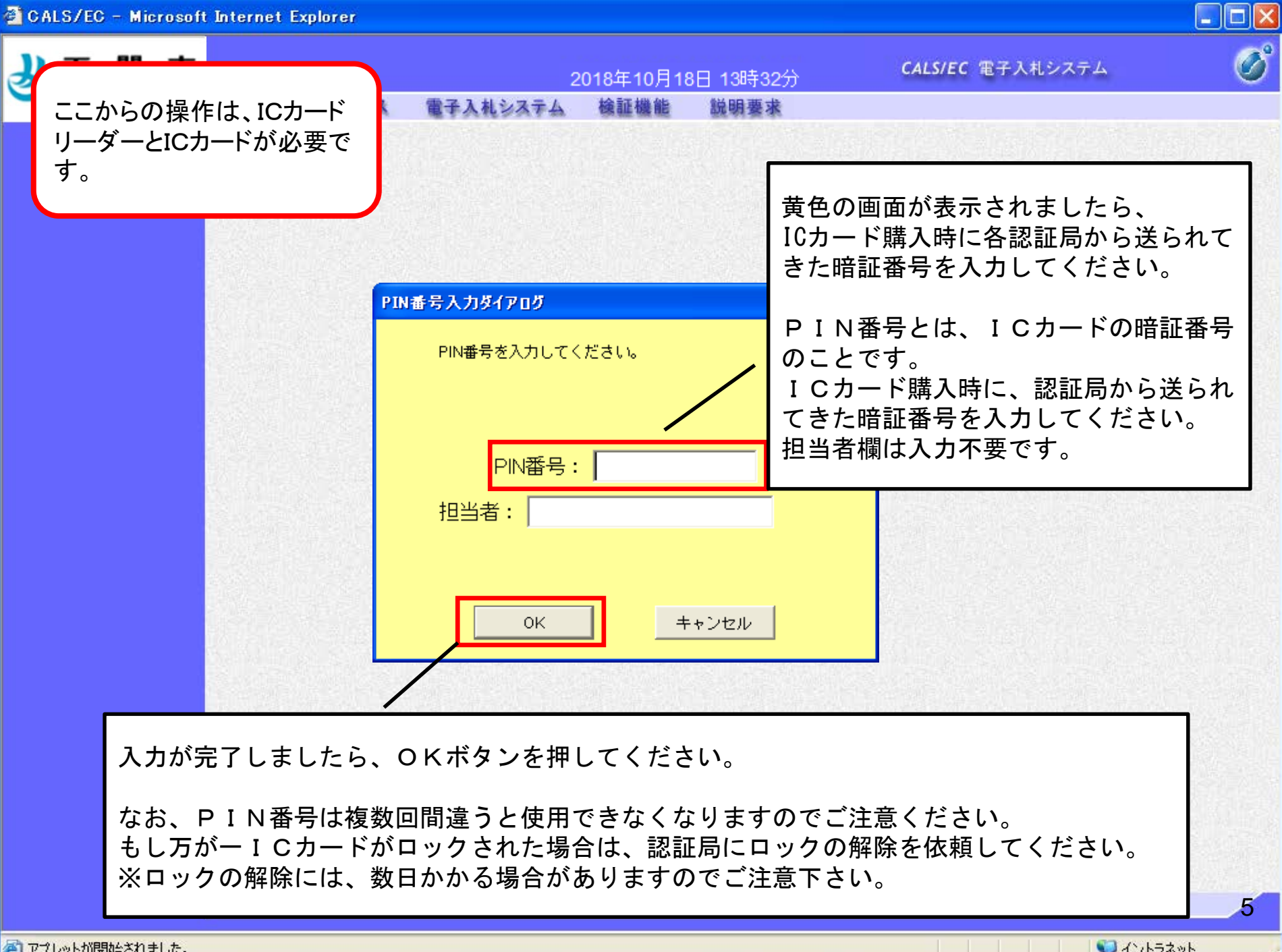

アプレットが開始されました。

| 🗿 CALS/EC – Microsoft Internet Explore                             |                                                                                                    |                                                                                                    |            |
|--------------------------------------------------------------------|----------------------------------------------------------------------------------------------------|----------------------------------------------------------------------------------------------------|------------|
| ジ 下 関 市<br>電子入札システム 入札情報サー                                         | 2018年10月18日 1<br>ビス 電子入札システム 検証機能 説                                                                               | 13時32分 <i>CALS/EC</i> 1<br>明要求                                                                                          | Β子入札システム 🧭 |
| <ul> <li>         ・ 電子入礼システム         <ul> <li></li></ul></li></ul> | ビス     電子入札システム     検証機能     説       調達案       調連案       調読       第       (全て、、、、、、、、、、、、、、、、、、、、、、、、、、、、、、、、、、、、 | 明要求<br>第一覧<br>第件検索<br>②案件番号<br>③契約管理番号または案件番号のみ<br>進捗状況 全て<br>③結果登録済の案件を表示しない場<br>③ご<br>③こ<br>本まやを見た際に興味の<br>、検索が行いやすくな | aougality  |
|                                                                    |                                                                                                    |                                                                                                    | 6          |

🧐 イントラネット

個人でいます - http://c00228915/CALS/Goods/Accepter/ebidmlit/jsp/goods/common/XMLEntities.res

| ALS/EC - Microsoft    | Interne | t Explorer               |                                    |            |                |             |          |               |               |
|-----------------------|---------|--------------------------|------------------------------------|------------|----------------|-------------|----------|---------------|---------------|
|                       | 1       | は侍報サービス                  | 2018年                              | 10月18日 13時 | 32分            | CALS/E      | て 電子入札シ  | レステム          | (             |
|                       | ~       | FIERRA-EX                |                                    | 调读家件-      | <i>▲</i><br>一覧 |             |          |               |               |
| 調達案件一覧                |         |                          |                                    | 的过去时       | <br>赤          |             |          |               |               |
| 登録者情報                 |         |                          |                                    | 詞注来计快      | 茶              |             |          |               |               |
|                       | -       | ◉契約管理番号 [<br>5/4々な       | ※完全一致検索                            | Q          |                |             |          |               |               |
|                       | 7       | ्राम्बक<br>रि.स.त्रेस दि | 74                                 | ~          | <b>給</b> 索条件   | に合致         | すろ室件     | が―暫っ          | ◎表示さ          |
|                       | 97<br>= | 案件担当部署 [<br>■115 日       | F関市契約室 V                           |            | 検索本目れます。       |             |          |               |               |
|                       | 1<br>7  | *//T [3<br>\札書締切日時 [     |                                    |            | - ~ = =        | · _ 2 = -   | + 40 + I | 4 C =         | ᠇᠇ᠣ᠊᠊᠊᠊ᢣ      |
|                       | ß       | 鼎札日時 [                   |                                    |            | この画面           | いるホ         | されましの提出ボ | たら、ii<br>タンをク | LI明書を<br>フリック |
|                       | 3       | 長示件数 [1                  | 0 ~                                |            | してくだ           | さい。         |          |               |               |
|                       | 3       | <b>除件表示顺序</b> 3          | 案件番号 ✓ ○                           | )昇順<br>)降順 |                |             |          |               |               |
|                       |         |                          |                                    |            |                |             |          |               | d             |
|                       |         |                          |                                    |            |                |             |          |               | e ne ve       |
|                       | No.     | 特定調達案件                   | 案件名称                               | 進捗状況       | 証明書等/<br>提案書等  | 入札書/<br>見積書 | 辞退申請書    | 通知書           | 状況確認          |
|                       | 1       | State State              | <u>役務デモ案件</u>                      | 案件登録済み     | 提出             | No.         |          | and states    |               |
|                       |         |                          |                                    |            |                |             | ()       |               |               |
|                       |         |                          |                                    |            |                |             |          | 表示案件<br>全案件数  | -1-2<br>t 2   |
|                       |         |                          |                                    |            |                |             |          | 1             |               |
|                       |         |                          |                                    |            |                |             |          |               |               |
| 2                     |         |                          |                                    |            |                |             |          |               |               |
| ています - http://c002289 | 15/CALS | Goods/Accepter           | /ebidmlit/jsp/goods/common/XMLEnti | ties.res   |                |             |          | - 19/12       | ィトラネット        |

| CALS/EC – Microsoft Internet Explorer                                                           |                                                                     |                                                    |       |
|-------------------------------------------------------------------------------------------------|---------------------------------------------------------------------|----------------------------------------------------|-------|
| して開ま                                                                                            |                                                                     | CALS/EC 電子入札システム                                   | Ø     |
|                                                                                                 | 2018年10月18日 13時32万<br>テム 検証機能 説明要求                                  | and the second second                              | ~     |
| 証明書の提出画面に移動します。<br>こちらに連絡先を入力してください。                                                            | 証明書等提出                                                              |                                                    |       |
| この連絡先は、申請書類に不備があったと<br>きなどに契約課から連絡するためのもので<br>すので、担当者の方のお名前、所属する部<br>署の電話番号等を入力してください。          | 、入札に参加する義務を満たすことを証明す                                                | 株式会社テスト商会<br>代表取締役社長<br>テスト 1太郎<br>るために証明書等を提出します。 |       |
| 案件 备称<br>案件 名称<br>入札方式<br>添付資料                                                                  | : 999105010020090046<br>: 役務デモ案件<br>: 条件付き一般競争入札<br>:<br>添付資料追加 削除  | 参照                                                 |       |
| <ul> <li>〈連絡先&gt;</li> <li>連絡先氏名</li> <li>連絡先電話番号</li> <li>連絡先FAX</li> <li>連絡先E-Mail</li> </ul> | : テスト 花子<br>: 03-3333-0001<br>: 03-3333-0001<br>: master@hisasp.com |                                                    |       |
|                                                                                                 | 提出内容確認 戻る                                                           |                                                    |       |
| ] 開いています - http://c00228915/CALS/Goods/Accepter/ebidmlit/jsp/goods                              | common/XMLEntities.res                                              |                                                    | 차ット 8 |

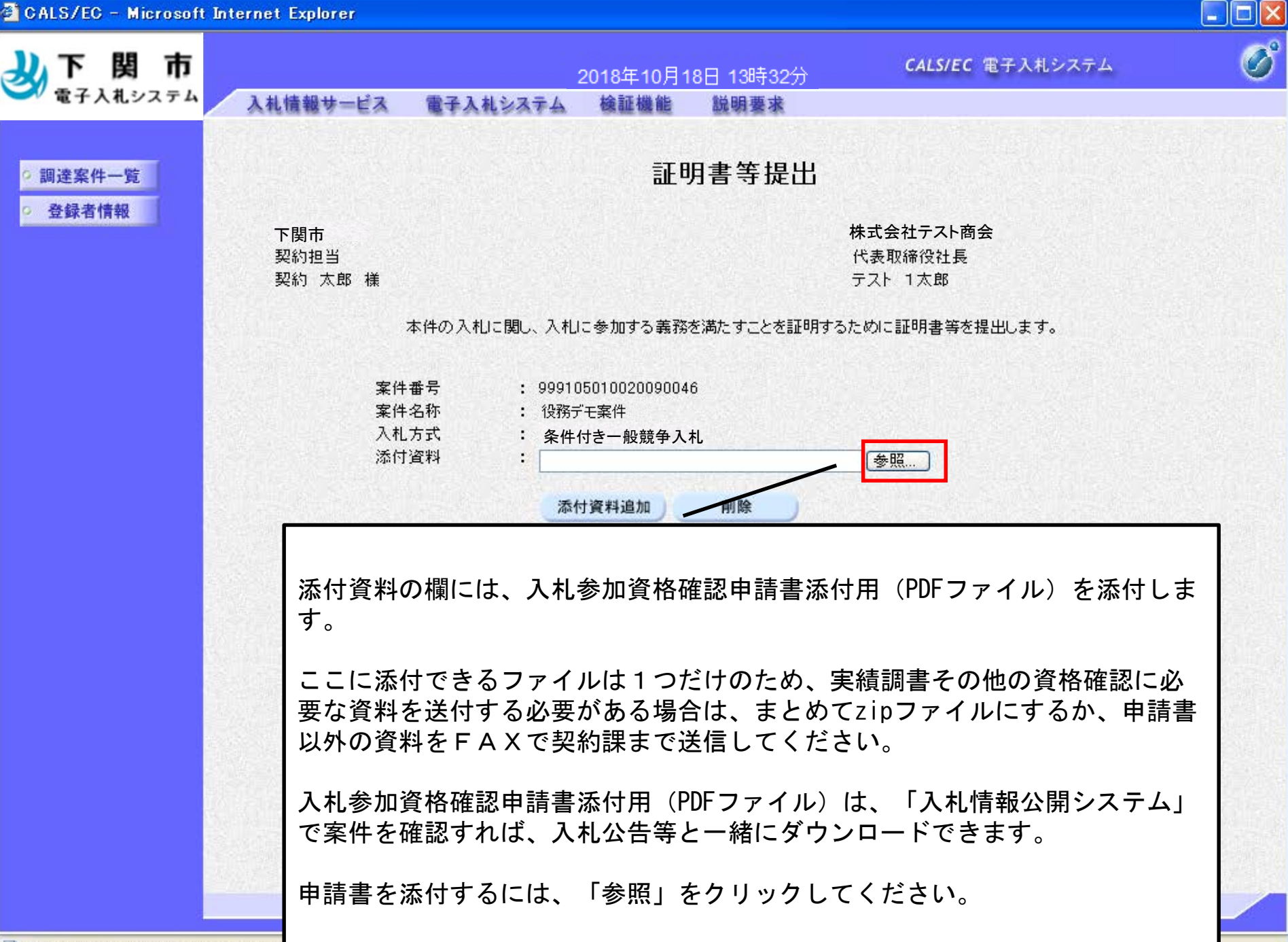

個
についます - http://c00228915/CALS

| a c | ALS/EC - Microsof                                                   | t Internet Explorer                                                                                                    |                                                                                                    |                                                       |            |                |           |
|-----|---------------------------------------------------------------------|----------------------------------------------------------------------------------------------------|----------------------------------------------------------------------------------------------------|-------------------------------------------------------|------------|----------------|-----------|
| y   | 下 関 市<br>電子入机システム                                                   | 入札情報サービス                                                                                                    | <u>2018</u><br>電子入札システム 検                                                                                                   | 年10月18日 13時<br>証機能 説明書                                | ₹32分<br>§求 | CALS/EC 電子入札シス | K74 🔗     |
| 0 0 | 調達案件一覧<br>登録者情報                                                     |                                                                                                    |                                                                                                    | 証明書等                                                  | 提出         |                |           |
|     | 「参自<br>うのパソ<br>ご自身のパソ<br>ンテイルを<br>マイルない<br>くします<br>のけするファ<br>添付するファ | ファイルの選択         ファイルの場所型:         こころ         最近使ったファイル         デスクトップ         デスクトップ         ビクランク・シップ         ボイするときは、         ことを必ず確認し         染しているファイ         入札の中止や入札         イルを選んだら、 | <sup>明書等</sup><br>し参加資格確認申請書添付用。<br>の選択画面になりま<br>ファイルを選んでく<br>コンピューターウイ<br>てください。コンヒ<br>ルが添付されている<br>の参加が無効となる<br>「開く」を押してく | マ<br>すので、<br>ださい。<br>パルスに感<br>う場合、場<br>う恐れがあ<br>ください。 |            | ? ↓ す。         |           |
| 創開  | いています - http://c0022                                                | 8915/CALS/Goods/Accepter/e                                                                                                    | oidmlit/jsp/goods/common/XMLI                                                                                               | Entities.res                                          |            |                | V イントラネット |

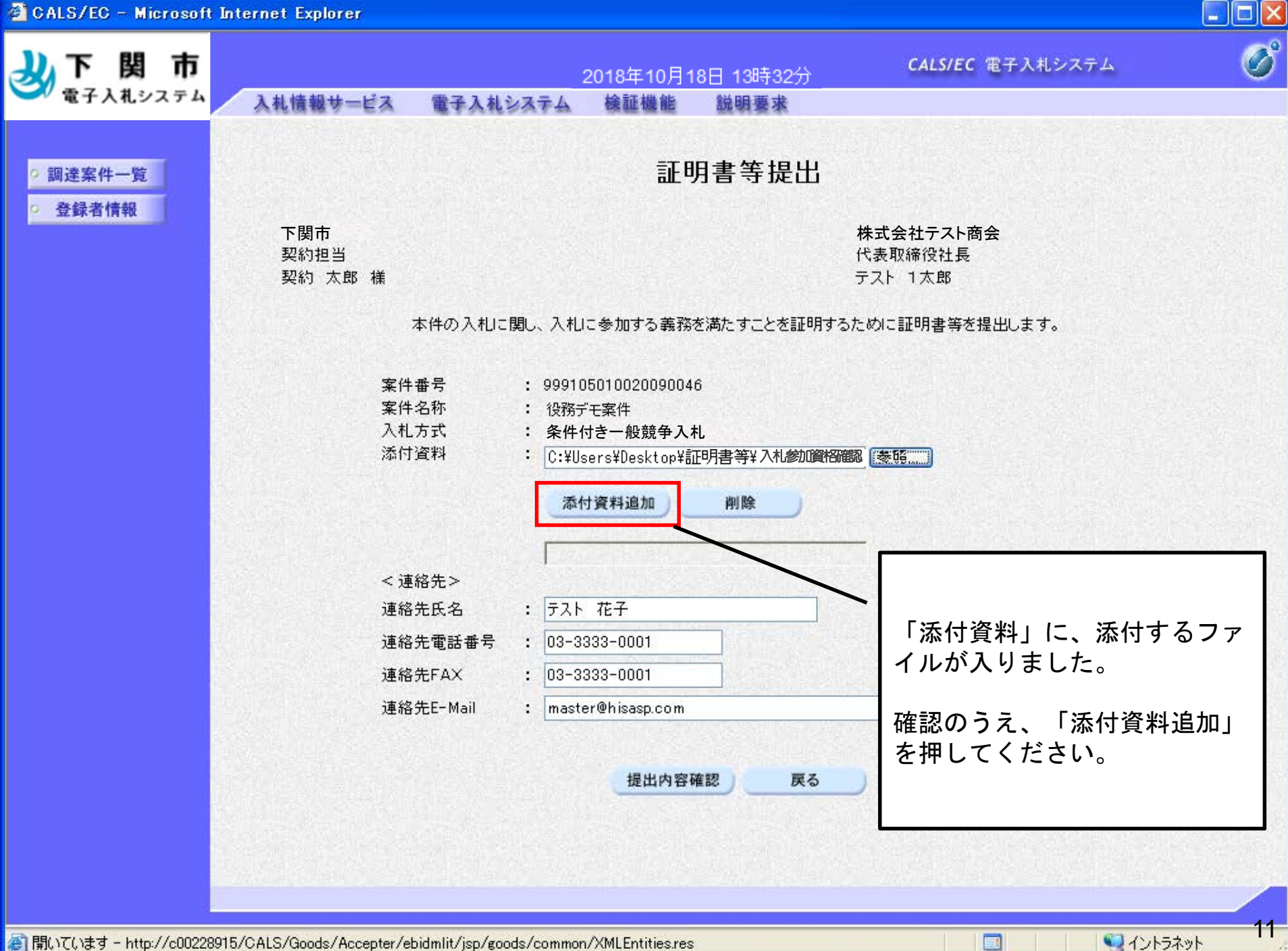

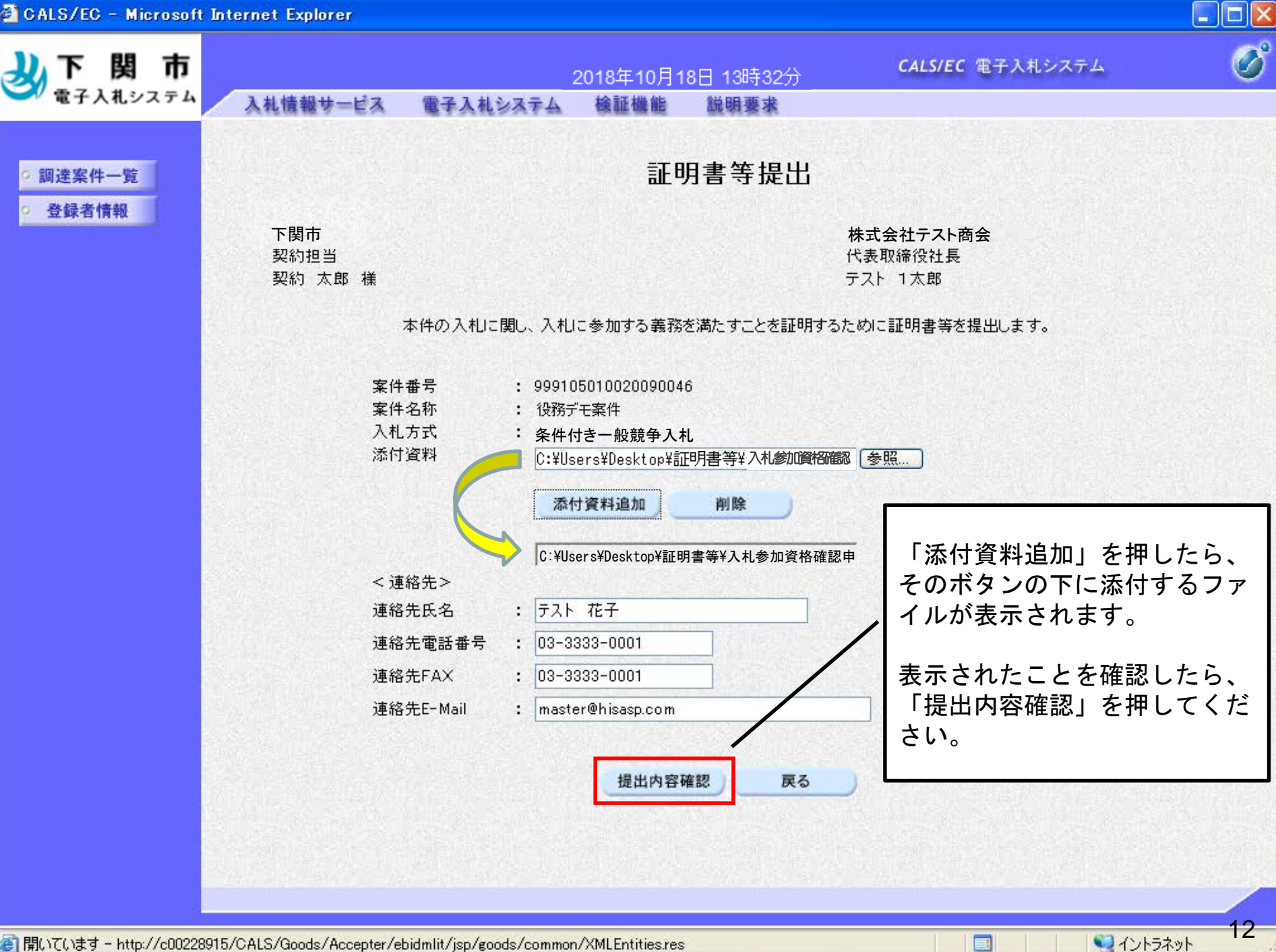

審]開いています - http://c00228915/CALS/Goods/Accepter/ebidmlit/jsp/goods/common/XMLEntities.res

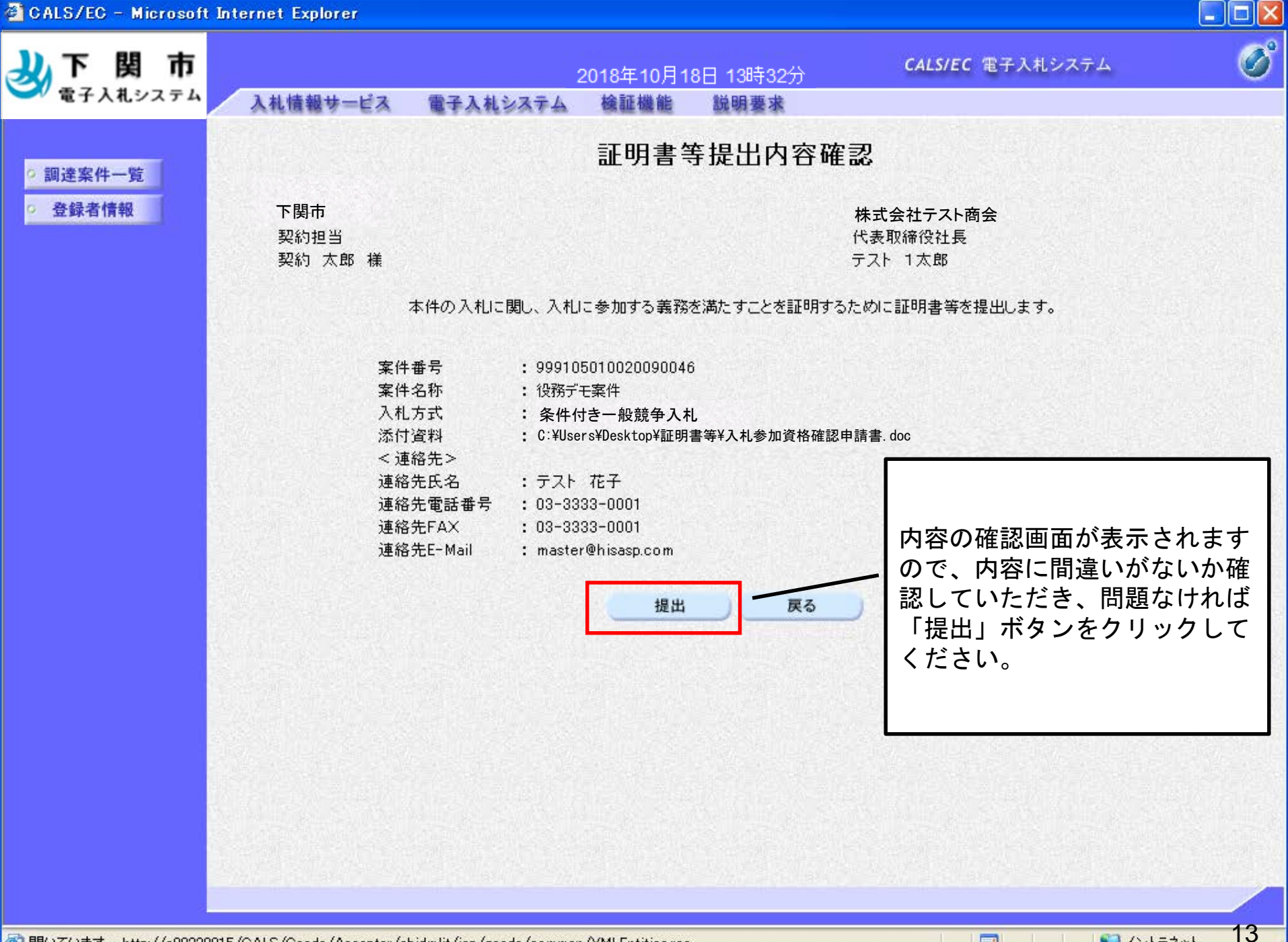

審|開いています - http://c00228915/CALS/Goods/Accepter/ebidmlit/jsp/goods/common/XMLEntities.res

目開いている

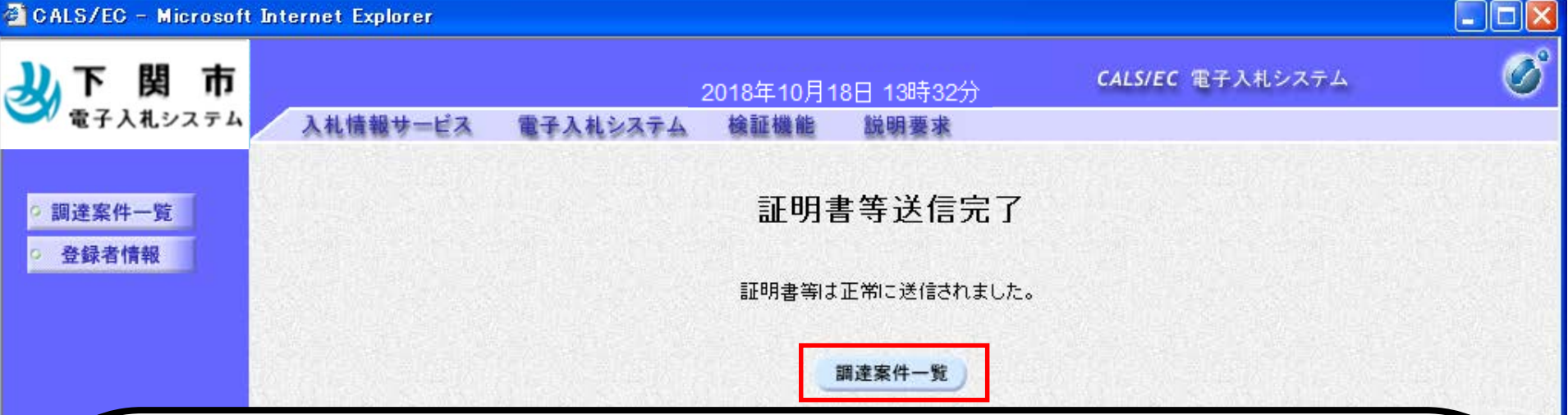

以上で、入札参加資格確認申請書のシステムでの提出は完了です。 「調達案件一覧」ボタンから調達案件一覧に戻ることが可能です。

なお、実績調書その他の必要書類がある場合は、FAXで契約課に送信してください。書類をzipファイ ルでまとめて添付している場合は、FAXでの送信の必要はありません。

この後、契約課の方で証明書に不備がないかを確認 し、不備がなければ「証明書等受付通知書」が発行 されます。通知書が到着したことは右のように メールで皆様に届きますので、ご確認ください。

電子入札システムでは、市から通知等が行われると、 そのつど参加者に通知が届いたことを知らせるメール が届きます。次ページ以降では、これらの通知書の 確認方法を説明します。

【受付通知書到着のお知らせメール】(例)

| ⊘ ◇証明書等受付通知書                                                                                                    | 書到着のお知             | らせ - Internet Explorer                                                                 |
|----------------------------------------------------------------------------------------------------|--------------------|----------------------------------------------------------------------------------------|
| ○ <sup>1</sup> ◇証明書等受付通知書到着のお知らせ                                                                                            | 送信者:<br>日付:<br>状態: | <u>EX:kykeiyak@city.shimonoseki.yamaguchi.jp</u> ₄ <b>2</b><br>2018/10/19 16:14<br>開封済 |
| F                                                                                                    | 種別:<br>フォルダ名       | TO<br>: 役務テスト                                                                          |
| ◎返信 ◎同報者全員に返信 ◎転送 ◎流用                                                                                                    |                    |                                                                                        |
| <ul> <li>         「ライブラリへ登録</li> <li>         「フォーラムへ投稿 □印刷         □         「テェックをつける □フォルダへ移動 □プロバティ         </li> </ul> | 用画面の表示<br>・ ▓削除    | : <b>ロ</b> ダウンロード                                                                      |
| 証明書等受付通知書が到着したのでお知らせ致し<br>電子入札システムにて通知書を確認してください                                                                            | ,ます。<br>`。         |                                                                                        |
| 調達案件番号:135225010020150140<br>調達案件名称:テスト2 (消防用設備点検業務)<br>調達機関:下関市<br>部局名:下関市総務部<br>課所名:契約課<br>賃社登録名称:下関市役所テスト1               |                    |                                                                                        |
| 証明書等受付通知書 発行日時 :平成30年10月                                                                                                    | 19日 16時1           | 4分                                                                                     |
| *************************************                                                                                       | *****              |                                                                                        |

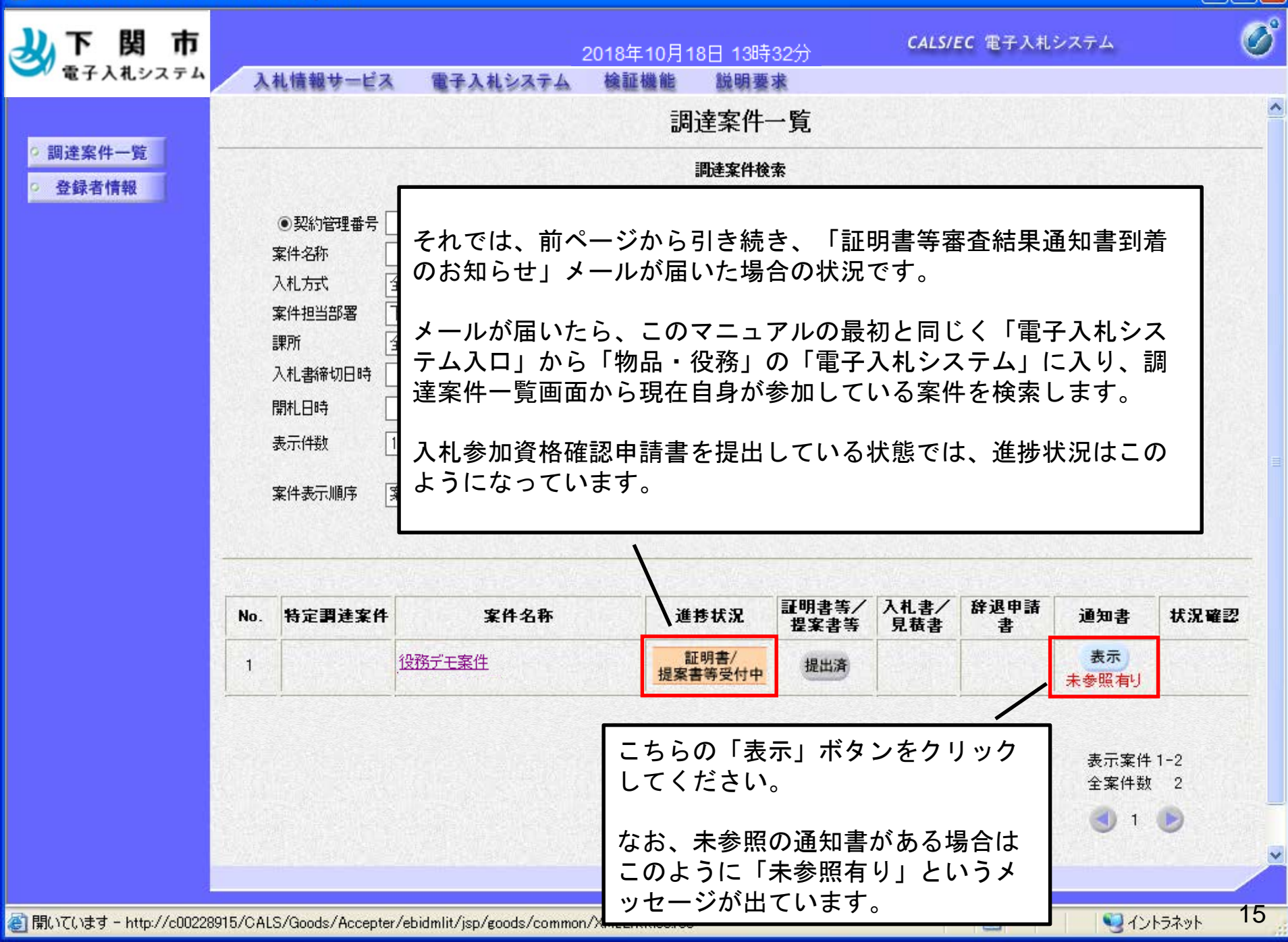

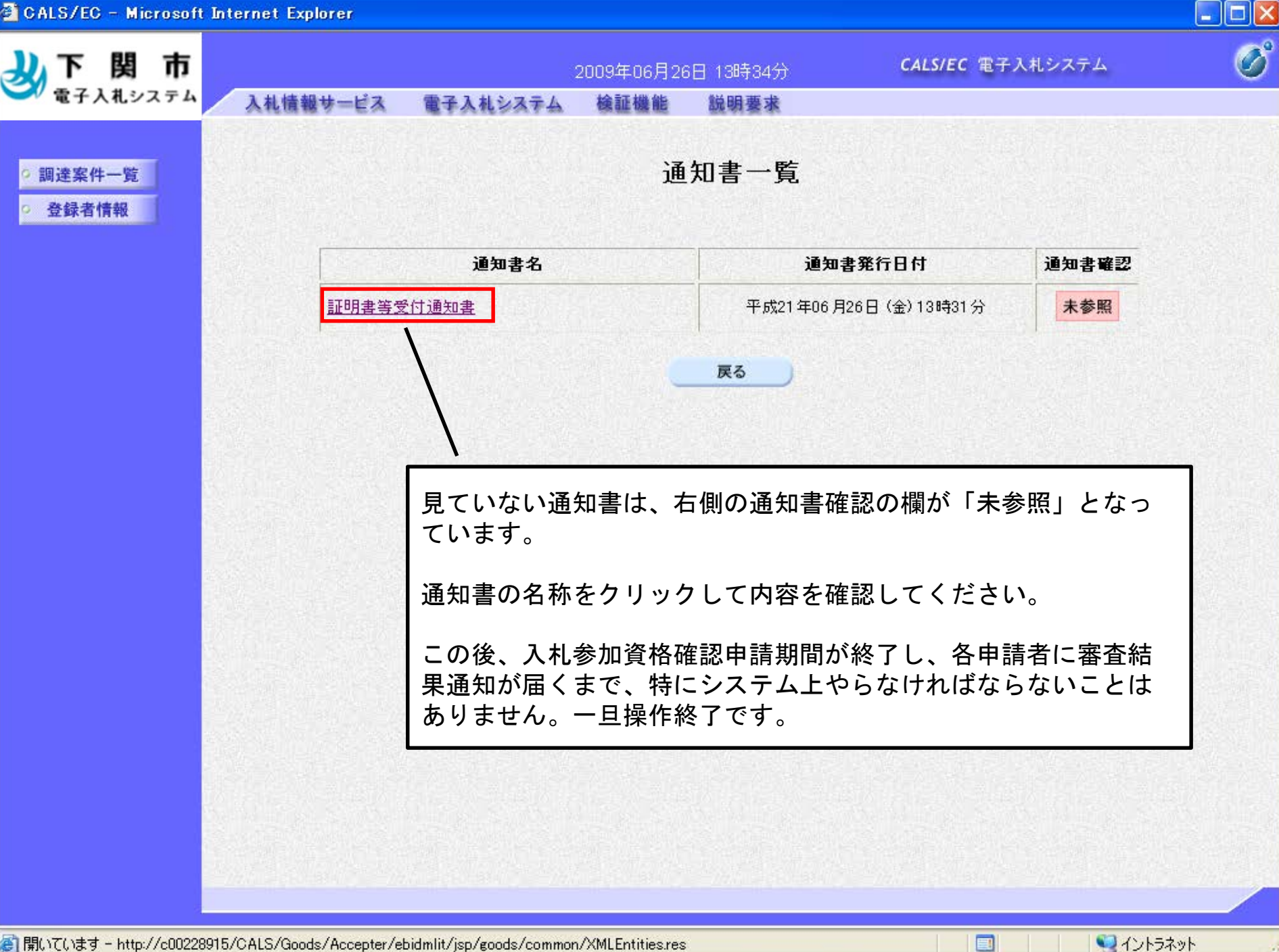

@] 開いています - http://c00228915/CALS/Goods/Accepter/ebidmlit/jsp/goods/common/XMLEntities.res

|              | Internet Explo          | 191                                                                                                    |             |                               |                                                                                                    |                                                                                                    |             |                                  |                               |
|--------------|-------------------------|----------------------------------------------------------------------------------------------------|-------------|-------------------------------|----------------------------------------------------------------------------------------------------|----------------------------------------------------------------------------------------------------|-------------|----------------------------------|-------------------------------|
| 下関市          |                         |                                                                                                    | ~番          | <b>查結果</b> 通                  | 知後~                                                                                                    |                                                                                                    | EC 電子入札     | システム                             | (                             |
| 電子入札システム     | 入礼情報サ                   | ービス                                                                                                    | 電子入札システム    | 検証機能 説明                       | 要求                                                                                                    |                                                                                                    |             |                                  |                               |
|              |                         |                                                                                                    |             | 調達案例                          | 十一覧                                                                                                    |                                                                                                    |             |                                  |                               |
| 調達案件一覧 登録者情報 |                         |                                                                                                    |             | 調達案件                          | 検索                                                                                                    |                                                                                                    |             |                                  |                               |
|              | <ul> <li>契約管</li> </ul> | 理番号 📃                                                                                                    |             | →致検索                          | ○案件番号                                                                                                    |                                                                                                    |             | 1                                |                               |
|              | 案件名称                    |                                                                                                    |             |                               | 🗌 契約管理番                                                                                                    | 号または案件者                                                                                                    | 番号のみの場合は    | チェックしてくださ                        | 0                             |
|              | 入札方式                    | 全て                                                                                                    |             | ~                             | 進捗状況                                                                                                    | 全て                                                                                                    | ~           |                                  |                               |
|              | 案件担当部                   | 3署 下関市                                                                                                    | <b>市契約室</b> |                               |                                                                                                    |                                                                                                    |             |                                  |                               |
|              | 課所                      | 全て                                                                                                    | ── 市の審      | 査が終わると                        | 、「入札都                                                                                                    | 参加資格                                                                                                    | 審査結果        | 通知書」                             | が                             |
|              | 入札書締切                   | 1日時                                                                                                    | 発行さ         | れ、メールで                        | お知らせた                                                                                                    | が届きま                                                                                                    | す。          |                                  |                               |
|              | 開札日時                    |                                                                                                    |             |                               |                                                                                                    |                                                                                                    |             |                                  |                               |
|              | 表示件数                    | 10 .                                                                                                    | ]   審査結:    | 果が来た状況                        | では、進掘                                                                                                    | 步状況が                                                                                                    | 変わり、        | 結果が合う                            | 格                             |
|              | 安供其于順                   | 1支 安供表                                                                                                    | であれ         | は、人札書が                        | 提出できる                                                                                                    | るように                                                                                                    | なってい        | ます。                              |                               |
|              | ₩T\$0108                | 977 <u>(</u> 38178                                                                                                    | 1.0         | ⊖ F#///8                      |                                                                                                    |                                                                                                    |             |                                  | 11.00                         |
|              |                         |                                                                                                    |             |                               |                                                                                                    |                                                                                                    |             |                                  |                               |
|              |                         |                                                                                                    |             |                               | <b>訂明書筆/</b>                                                                                                    | 1 # # /                                                                                                    | 16±28 db ≧≢ |                                  |                               |
|              | No. 特定書:                | 達案件                                                                                                    | 案件名称        | 進捗状況                          | 証明音等/<br>提案書等                                                                                                    | 見積書                                                                                                    | 書           | 通知書                              |                               |
|              |                         | and the second second se |             |                               | and the second second second second second second second second second second second second second second second | the second second second second second second second second second second second second second second second se |             |                                  | 状況確認                          |
|              | 1                       | 役務                                                                                                    | <u>デモ案件</u> | 審查結果通知中                       | - 提出済                                                                                                    | 提出                                                                                                    |             | 表示                               | 状況 確認<br>表示                   |
|              | 1                       | 设務                                                                                                    | <u>デモ案件</u> | 審查結果通知中                       | 提出済                                                                                                    | 提出                                                                                                    |             | 表示未参照有归                          | 状況確認                          |
|              | 1                       | 役務                                                                                                    | <u>デモ案件</u> | 審査結果通知中                       | 提出済                                                                                                    | 提出                                                                                                    |             | 表示未参照有归                          | 状況確認                          |
|              | 1                       | 设務                                                                                                    | <u>デモ案件</u> | 審査結果通知中                       |                                                                                                    | 提出                                                                                                    |             | 表示<br>未参照有り<br>表示案件              | <b>状況確認</b><br>表示             |
|              | 1                       | 投務                                                                                                    | デモ案件        | 審查結果通知4                       | せんしょう しょう しょう しょう しょう しょう しょう しょう しょう しょう                                                                        | 提出<br>と同様(                                                                                                    |             | 表示<br>未参照有U<br>表示案件<br>全案件数      | <b>状況確認</b><br>表示<br>1-2<br>2 |
|              | 1                       | 设務                                                                                                    | デモ案件        | 審査結果通知す                       | ・<br>提出済<br>ページの時<br>長示」ボタ                                                                                       | 提出<br>と同様(<br>ンをクリ                                                                                              |             | 表示<br>未参照有U<br>表示案件<br>全案件数<br>3 | 状況確認<br>表示<br>1-2<br>2        |
|              | 1                       | 投務                                                                                                    | デモ案件        | 審査結果通知4<br>前・<br>「<br>引<br>クし | ・<br>提出済<br>ページの時<br>長示」ボタ<br>してくださ                                                                              | 提出<br>と同様(<br>ンをクリ<br>い。                                                                                        | ニ、<br>ノッ    | 表示<br>未参照有U<br>表示案件<br>全案件数      | 状況確認<br>表示<br>1-2<br>2        |
|              | 1                       | 投務                                                                                                    | デモ案件        | 審査結果通知中<br>前・<br>「<br>う<br>し  | <sup>8</sup> - ジの時<br>長示」ボタ<br>してくださ                                                                             | 提出<br>と同様(<br>ンをク<br>い。                                                                                         | с.<br>Ј у   | 表示<br>未参照有U<br>表示案件<br>全案件数<br>1 | 状況確認<br>表示<br>1-2<br>2        |

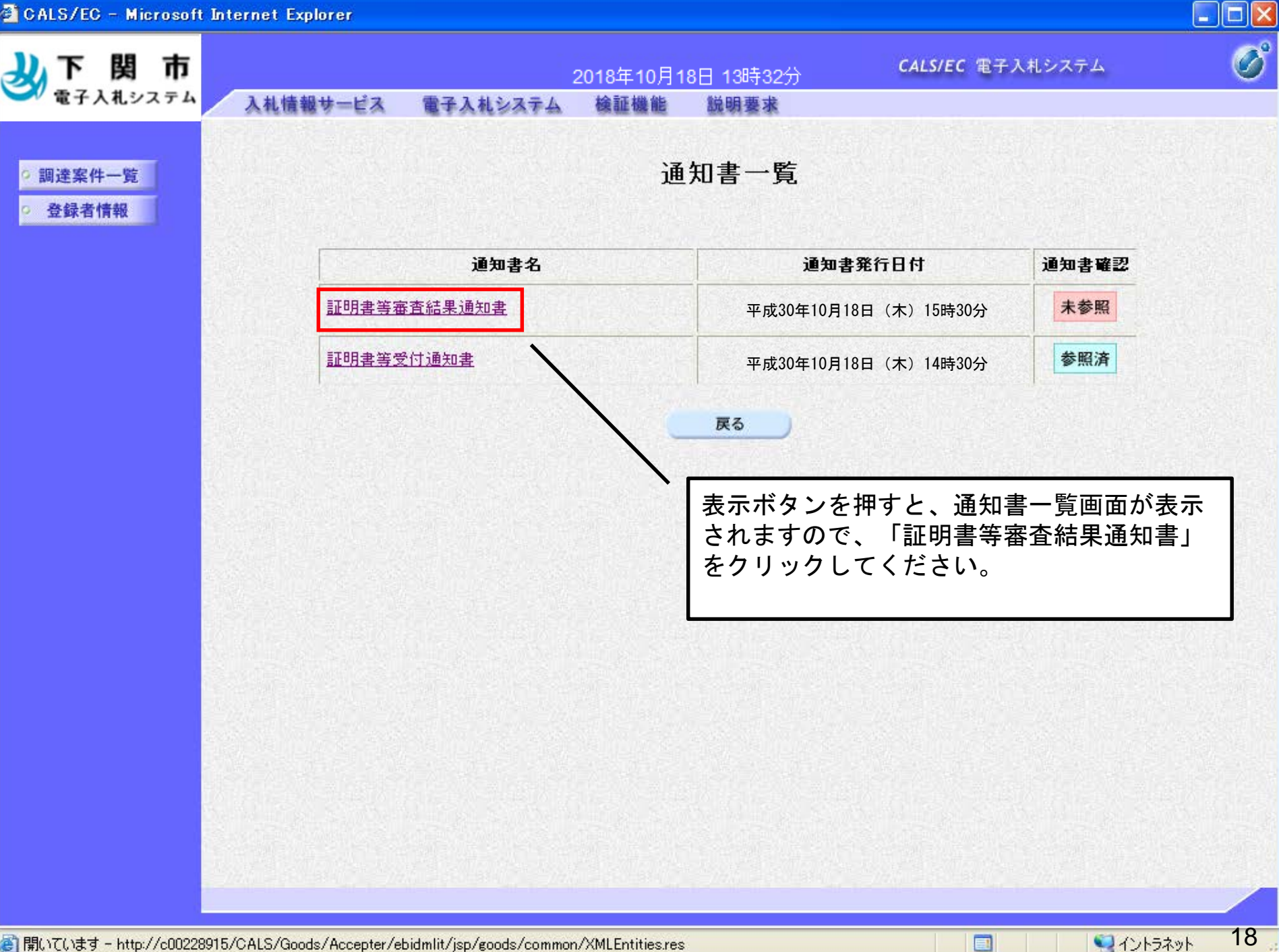

🕘 開いています - http://c00228915/CALS/Goods/Accepter/ebidmlit/jsp/goods/common/XMLEntities.res

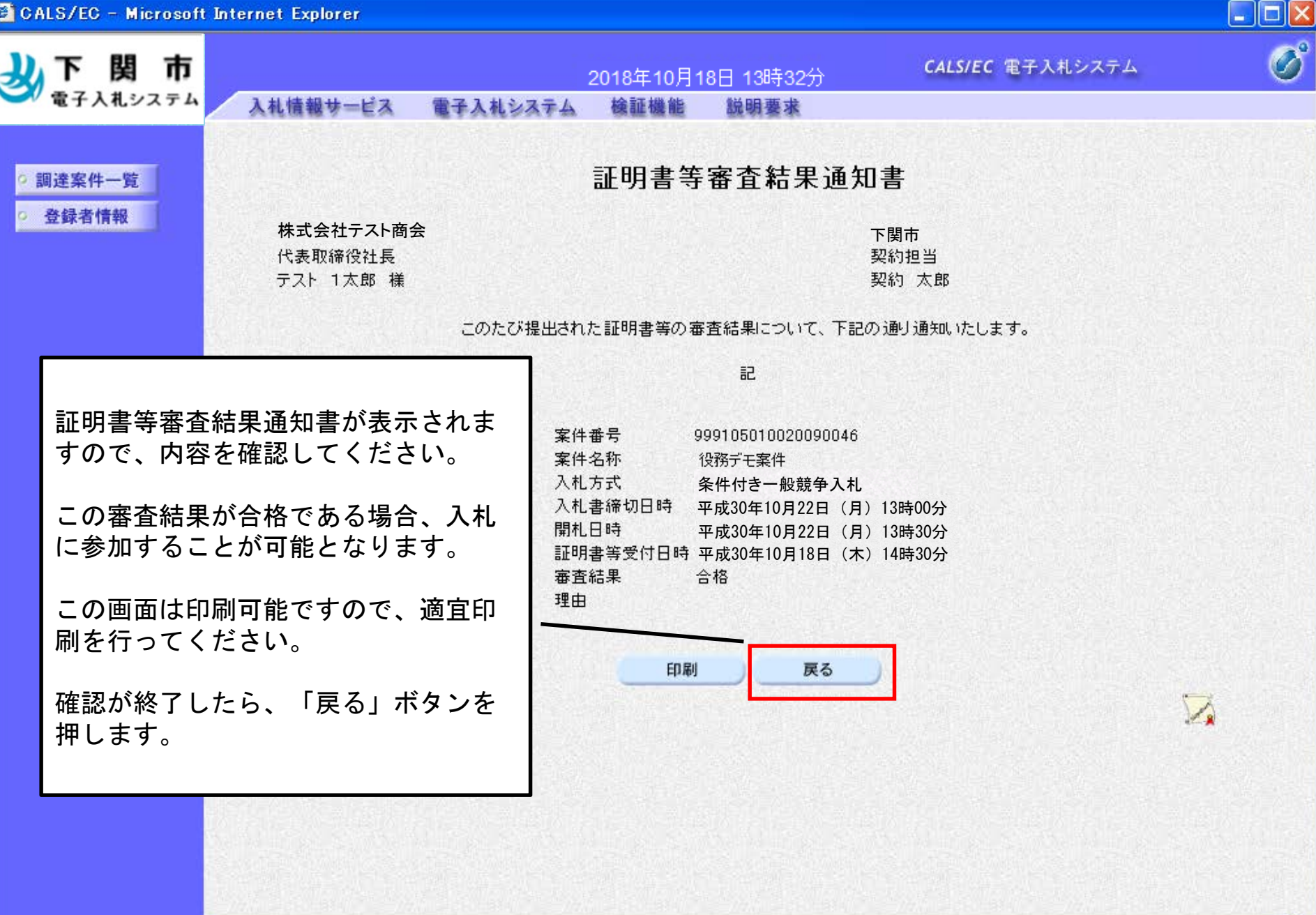

🔊 開いています - http://c00228915/CALS/Goods/Accepter/ebidmlit/jsp/goods/common/XMLEntities.res

19

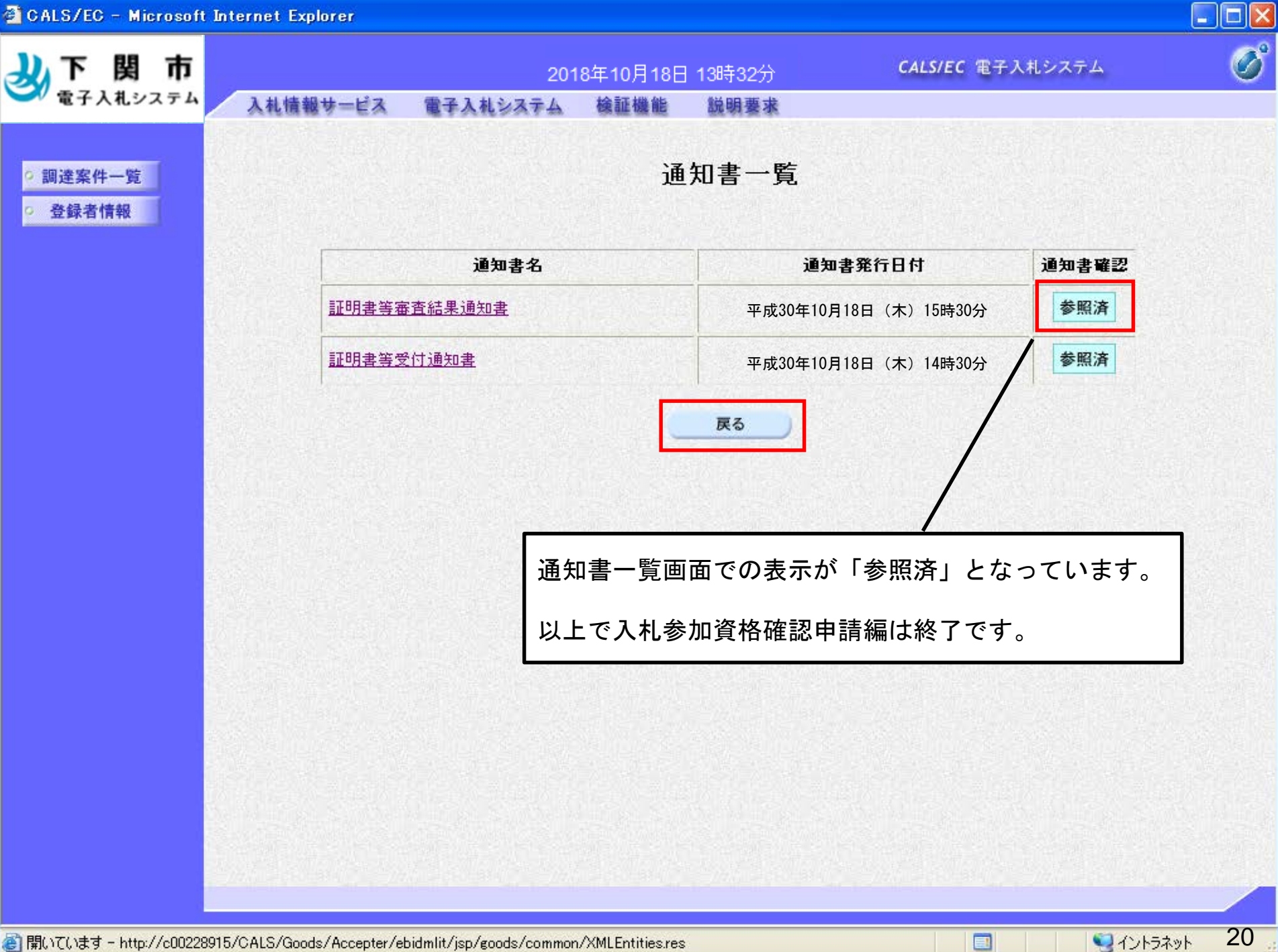